# RO / DO ISSUE REQUISITION GENERATION

| ← → C 🗋 htt                                             | ps://m3tstdev.lnjb.local:21 | 1108/mne/#          |                   |            |        |     |       |                               |                | ☆ 🖸 =            |
|---------------------------------------------------------|-----------------------------|---------------------|-------------------|------------|--------|-----|-------|-------------------------------|----------------|------------------|
| Req/D                                                   | istr Order. Open ммs100 ×   | Item. Connect Warel | house MMS002      |            |        |     |       |                               |                |                  |
| Actions a Options                                       | s a Related a Tools a       |                     |                   | •          |        |     |       |                               |                | ₽ ?.             |
|                                                         |                             |                     |                   |            |        |     |       |                               |                | ▲ Filter Options |
|                                                         |                             |                     |                   |            |        |     |       | Sorting order: 1-Order number | ▼ View: -Blank | •                |
| Facility:<br>Lowest status:<br>Highest status:<br>Apply | KGM → CENTRAL PI            | URCHASE &           | For Req<br>MMS100 | ordei<br>S | r( Is  | sue | e Sli | p) program opei               | n              |                  |
| Ord no                                                  | B Reforder                  | Ref                 |                   |            |        |     |       |                               |                | Ø                |
|                                                         |                             |                     |                   |            |        |     |       |                               |                |                  |
| 000000002                                               |                             |                     | DRM               | 230716 K   | G 5 1  | 99  | 99    | BSW100566                     |                | 1                |
| 000000004                                               |                             |                     | DRM               | 230716 K   | G 5 1  | 99  | 99    | BSW100566                     |                |                  |
| 000000014                                               |                             |                     | DRM               | 250716 K   | G 5 1  | 99  | 99    | BSW100566                     |                |                  |
| 000000015                                               |                             |                     | DRM               | 250716 K   | G 5 1  | 99  | 99    | BSW100566                     |                |                  |
| 000000019                                               |                             |                     | DFG               | 240716 K   | G5 1   | 99  | 99    | INFI118553                    |                |                  |
| 000000024                                               |                             |                     | DFG               | 250716 K   | G 5 1  | 99  | 99    | INFI126083                    |                |                  |
| 000000032                                               |                             |                     | DSC               | 250716 K   | G 5 10 | 99  | 99    | INFI126083                    |                |                  |
| 000000036                                               |                             |                     | DRM               | 260716 K   | G 5 1  | 99  | 99    | BSW100566                     |                |                  |
| 000000037                                               |                             |                     | DRM               | 260716 K   | G 5 1  | 99  | 99    | BSW100566                     |                |                  |
| 000000038                                               | 0131600002                  |                     | RET               | 250716 K   | G 5 1  | 99  | 99    | INFI126083                    |                |                  |
| 000000060                                               |                             |                     | DMM               | 260716 K   | G 5 1  | 99  | 99    | INFI118553                    |                |                  |
| 000000061                                               |                             |                     | DMM               | 260716 K   | G 5 1  | 99  | 99    | INFI118553                    |                |                  |
| 000000072                                               |                             |                     | DRM               | 260716 K   | 653    | 99  | 99    | INEI118553                    |                |                  |

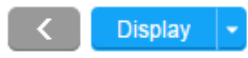

| G Google Accounts  | 2              | K 😡 Inbox          | × M3 H5 Clie        | ent         | ×               | 5      |      |     |     | and the second second |                               |                |                                    |
|--------------------|----------------|--------------------|---------------------|-------------|-----------------|--------|------|-----|-----|-----------------------|-------------------------------|----------------|------------------------------------|
| ← → C 🗋 htt        | ps:// <b>m</b> | 3tstdev.lnjb.local | :21108/mne/#        |             |                 |        |      |     |     |                       |                               |                | ☆ 🖸 🗉                              |
| Req/Di             | istr Oro       | der. Open ммs100   | Item. Connect Wareh | OUSE MMS002 |                 |        |      |     |     |                       |                               |                |                                    |
| Actions   Options  | a Re           | lated a Tools a    | 🖻 R 🖉 🗗 🗅           | i ¢ i       | [[ <del>]</del> | ]      |      |     |     |                       |                               |                | ₽ ?.                               |
| Field Help         | F1             |                    |                     |             |                 |        |      |     |     |                       |                               |                | <ul> <li>Filter Options</li> </ul> |
| Browse             | F4             |                    |                     |             |                 |        |      |     |     |                       | Sorting order: 1-Order number | ▼ View: -Blank | •                                  |
| Refresh            | F5             | KGM   CENTRA       | L PURCHASE &        | Goto        | En              | try    | na   | no  |     | . Ν                   | ction ->                      |                |                                    |
| Scroll Backward    | F7             |                    |                     |             |                 |        | pa   |     |     | - A                   |                               |                |                                    |
| Scroll Forward     | F8             |                    |                     |             |                 | Ç      | Set  | tir | סו  |                       |                               |                |                                    |
| Next Standard View | F10            |                    |                     |             |                 |        |      |     | '8  |                       |                               |                |                                    |
| Cancel             | F12            | Reforder           | Refol               | Sf          | Otp             | Trs dt | V F  | Lns | Lws | His                   | Resp                          |                | Ø                                  |
| Settings           | F13 4          |                    |                     |             |                 |        |      |     |     |                       |                               |                |                                    |
| Log Printout       | F14            |                    |                     |             | DRM             | 230716 | KG 5 | 1   | 99  | 99                    | BSW100566                     |                |                                    |
| Close              | F3             |                    |                     |             | DRM             | 230716 | KG 5 | 1   | 99  | 99                    | BSW100566                     |                |                                    |
|                    |                | ]                  |                     |             | DRM             | 250716 | KG 5 | 1   | 99  | 99                    | BSW100566                     |                |                                    |
| 000000015          |                |                    |                     |             | DRM             | 250716 | KG 5 | 1   | 99  | 99                    | BSW100566                     |                |                                    |
| 000000019          |                |                    |                     |             | DFG             | 240716 | KG 5 | 1   | 99  | 99                    | INFI118553                    |                |                                    |
| 000000024          |                |                    |                     |             | DFG             | 250716 | KG 5 | 1   | 99  | 99                    | INFI126083                    |                | <                                  |
| 000000032          |                |                    |                     |             | DSC             | 250716 | KG 5 | 10  | 99  | 99                    | INFI126083                    |                |                                    |
| 000000036          |                |                    |                     |             | DRM             | 260716 | KG 5 | 1   | 99  | 99                    | BSW100566                     |                |                                    |
| 000000037          |                |                    |                     |             | DRM             | 260716 | KG 5 | 1   | 99  | 99                    | BSW100566                     |                |                                    |
| 000000038          |                | 0131600002         |                     |             | RET             | 250716 | KG 5 | 1   | 99  | 99                    | INFI126083                    |                |                                    |
| 000000060          |                |                    |                     |             | DMM             | 260716 | KG 5 | 1   | 99  | 99                    | INFI118553                    |                |                                    |
| 000000061          |                |                    |                     |             | DMM             | 260716 | KG 5 | 1   | 99  | 99                    | INFI118553                    |                |                                    |
| _000000072         |                |                    |                     |             | DRM             | 260716 | KG 5 | 3   | qq  | 99                    | INFI118553                    |                |                                    |

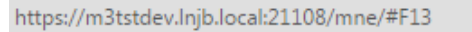

**?** 

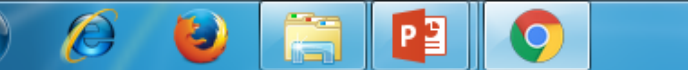

MMS100/B1 RSWM LIMITED KHARIGRAM

🔺 🍡 🛱 🖬 📣

Display 👻

1:49 PM

24/08/2016

| 🖉 🗲 Google / | Accounts × 🔇 Inbox                | × M3 H5 Client ×               |       |
|--------------|-----------------------------------|--------------------------------|-------|
| ← → C        | https://m3tstdev.lnjb.local:21108 | /mne/#                         | ☆ 🖸 🗉 |
| A            | Item. Connect Warehouse MMS002    | Req/Distr Order. Open MMS100 * |       |
| Actions 4    | Options a Related a Tools a       |                                | ₿ ?↓  |

| Settings         |                      |                                     |  |
|------------------|----------------------|-------------------------------------|--|
| Opening panel:   | A-Entry              |                                     |  |
| Cfm with Enter:  |                      |                                     |  |
| Panel sequence:  | ET12 >               | Go to opening panel & select the A- |  |
| Date format:     | DMY-Day month year 👻 |                                     |  |
| View:            | 4                    | Entry option                        |  |
| Order type:      |                      |                                     |  |
| Warehouse:       | KGM »                |                                     |  |
| Clear order tpe: |                      |                                     |  |

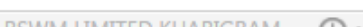

<

Next

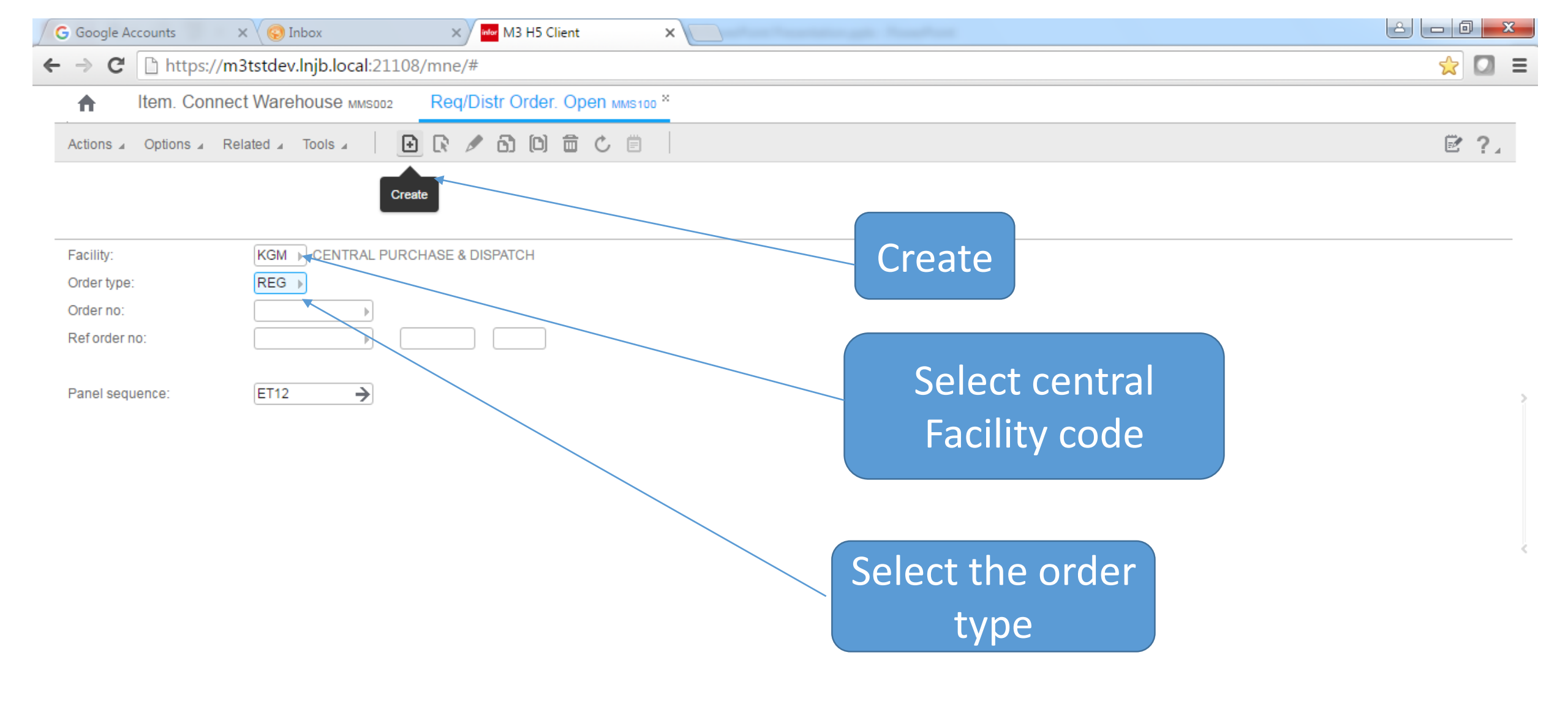

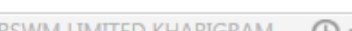

| G Google Accounts                   | x S Inbox x                       | M3 H5 Client ×                  |                                                  |                             |        |
|-------------------------------------|-----------------------------------|---------------------------------|--------------------------------------------------|-----------------------------|--------|
| $\leftarrow \rightarrow C$ 🗋 https: | //m3tstdev.lnjb.local:21108/mne/# | #                               |                                                  |                             | ☆ 🖸 =  |
| ↑ Item. Cor                         | nnect Warehouse MMS002 Requ       | iisition Order. Enter/Change м  | MS100 ×                                          |                             |        |
| Actions                             | Related 🖌 Tools 🖌 📄 💽 🖉           |                                 |                                                  |                             | ₿ ?↓   |
|                                     |                                   |                                 |                                                  |                             |        |
| Panel Header                        |                                   |                                 |                                                  |                             |        |
| Facility:                           | KGM                               | Order type:                     | REG                                              |                             |        |
| Order no:                           | MANUAL STOC                       | CK ISSUE- REGULAR               |                                                  |                             |        |
|                                     |                                   |                                 |                                                  |                             |        |
| Requisition Order D                 | etails                            |                                 |                                                  |                             |        |
| Authorized:                         |                                   | Technical supvr:                |                                                  |                             |        |
| Responsible:                        | KGM140824                         | Status:                         | 15 / 15                                          |                             |        |
| Trans date:                         | 240816 📋 12]:                     | 55 IST                          |                                                  |                             |        |
| Warehouse:                          | KGM ) / []                        | To location:                    |                                                  |                             |        |
| Priority:                           | 5-Norm priority -                 | Recipient:                      |                                                  |                             |        |
| Mark/reg No:                        |                                   |                                 |                                                  |                             |        |
| Reforder no:                        |                                   | Þ                               |                                                  |                             |        |
| Remark:                             |                                   |                                 |                                                  |                             |        |
| Job reference 1:                    |                                   | Job reference 2:                |                                                  |                             |        |
| No. order lines:                    |                                   | Department:                     |                                                  |                             |        |
| Process type:                       | Þ                                 | Operation no:                   |                                                  |                             |        |
| Revision no:                        |                                   | Gross weight:                   | 0.000                                            |                             |        |
| Project no:                         |                                   | Net order value:                |                                                  |                             |        |
| Order informati:                    |                                   | 1                               |                                                  |                             |        |
|                                     | Ā                                 | A Select E Requisition<br>Order | T Text 1 Req/Distr<br>Order 2 Req/Distr<br>Order |                             | < Next |
|                                     |                                   |                                 |                                                  | 24 09 16 24 09 16 MMAC100/F |        |

| G Google Accounts X 🚱 Inbox X 🚧 M3 H5 Client X                                |                   |
|-------------------------------------------------------------------------------|-------------------|
| ← → C  https://m3tstdev.lnjb.local:21108/mne/#                                | ☆ 🖸 =             |
| ↑ Item. Connect Warehouse MMS002 Req/Distr Order. Open Lines MMS101 ×         |                   |
| Actions 🖌 Options 🖌 Related 🖌 Tools 🖌 📄 🕞 🕞 🕞 💼 🖒 🗒                           | ₽ ?,              |
|                                                                               | ▲ Filter Options  |
| Sorting order: 1-line, location                                               | r View: □-Blank ▼ |
| Panel Header                                                                  |                   |
| Order no: 000000364                                                           |                   |
| Net order value:                                                              |                   |
| Gross weight: 0.000                                                           |                   |
| Order Lines                                                                   | n qty             |
|                                                                               | >                 |
| Line Sf Item number Trans qty U/M Location Lot number Sts Jde His             | Ø                 |
|                                                                               |                   |
|                                                                               |                   |
|                                                                               |                   |
|                                                                               |                   |
|                                                                               |                   |
| Whs:     Item number:     Trans qty:     U/M:     Location:     Sts:     Rsn: |                   |
| KGM > SPCASYAM0001 > 2 > > > >                                                |                   |
|                                                                               |                   |
| MMC101/P1                                                                     |                   |

| G Google A | Accounts     | × 🔇 📀 Inbox  |          |          | × M3 M3      | H5 Clie | nt     |         |                                 |                             | X      |
|------------|--------------|--------------|----------|----------|--------------|---------|--------|---------|---------------------------------|-----------------------------|--------|
| ← → C      | 🗋 https://m  | 3tstdev.lnjl | b.local: | 21108/m  | nne/#        |         |        |         |                                 | 🚖 (                         | ] =    |
| A          | Item. Conne  | t Warehou    | ISE MMS  | 002 F    | Req/Distr Or | der. (  | Open I | Lines M | ×                               |                             |        |
| Actions ∡  | Options a Re | elated a Too | ols 🖌    | Ð        | 2 🖉 🗗        | (C) î   | t C    | Ë       | £                               | Ê.                          | ?.     |
| Panel H    | eader        |              |          |          |              |         |        |         | Sorting order: 1-line, location | ▲ Filter Op<br>View: -Blank | otions |
| Order no:  |              | 00000036     | 64       |          |              |         |        |         |                                 |                             |        |
| Net order  | value:       |              |          |          |              |         |        |         | different Item code as          | per                         |        |
| Gross we   | ight:        |              | 0.000    |          |              |         |        |         |                                 |                             |        |
| Order Li   | nes          |              |          |          |              |         |        |         | requirement                     |                             | >      |
| Line Sf    | Item number  | Trans qty    | U/M      | Location | Lot number   | Sts     | Jde    | His     |                                 |                             | Ø      |
| 10         | SPCASYAM000  | 1 2.00       | NO       |          |              | 2       |        | 15      |                                 |                             |        |
| 20         | SPCASYAM000  | 2 2.00       | NO       |          |              | 2       |        | 15      |                                 |                             |        |

| Whs:  | Item number: | Trans qty: | U/M: | Location: | Sts: | Rsn:                             |
|-------|--------------|------------|------|-----------|------|----------------------------------|
| KGM → | Þ            |            |      |           | •    | 4                                |
|       |              |            |      |           | Add  |                                  |
|       |              |            |      |           |      | C Display -                      |
|       |              |            |      |           |      | MMS101/B1 RSWM LIMITED KHARIGRAM |

| G Google Accounts X S Inbox X M3 H5 Client X                        |       |
|---------------------------------------------------------------------|-------|
| ← → C https://m3tstdev.lnjb.local:21108/mne/#                       | 🚖 🖸 🗉 |
| Item. Connect Warehouse MMS002 Req/Distr Order. Open Lines MMS101 * |       |
| Actions 🖌 Options 🖌 Related 🖌 Tools 🖌 📄 💽 🕑 🛱 🖒 🗒                   | 2 ?.  |

▲ Filter Options

Sorting order: 1-line, location 
View: -Blank

# Panel Header

| Order no:        | 000000364 |
|------------------|-----------|
| Net order value: |           |
| Gross weight:    | 0.000     |

## Order Lines

| Line St | f Item number | Trans qty | U/M   | Location | Lot number    | Sts    | Jde   | His |           |
|---------|---------------|-----------|-------|----------|---------------|--------|-------|-----|-----------|
| 10      | SPCASYAM0001  | 2.00      | NO    |          |               | 2      |       | -15 |           |
| 20      | SPCASYAM0002  | 2.00      | NO    |          | Related       |        |       | F   |           |
|         |               |           |       |          | Select        |        | CTRL+ | -1  |           |
|         |               |           |       |          | Change        |        | CTRL+ | -2  |           |
|         |               |           |       |          | Сору          |        | CTRL+ | -3  |           |
|         |               |           |       |          | Delete        |        | CTRL+ | -4  |           |
|         |               |           |       |          | Display       |        | CTRL+ | -5  |           |
| Whs:    | Item number:  |           | Trans | qty:     | Add Text to Q | uickno | ote   |     | Sts: Rsn: |
| KGM →   |               | Þ         |       |          | Restore Colu  | imns   |       |     |           |
|         |               |           |       |          |               |        |       |     | Add       |
|         |               |           |       |          |               |        |       |     | < Display |

| G Google Account         | ts         | × 🔇 Inbox               | ×        | M3 H5 Client          | ×        |             |             |                                                       |              |
|--------------------------|------------|-------------------------|----------|-----------------------|----------|-------------|-------------|-------------------------------------------------------|--------------|
| ← ⇒ C' 🗋                 | https://   | m3tstdev.lnjb.local:211 | 08/mne/# |                       |          |             |             |                                                       | ☆ 🖸 🔳        |
| ↑ Item                   | n. Conn    | ect Warehouse MMS002    | Req/Dist | r Order. Open Lines   | 6 MMS101 | ×           |             |                                                       |              |
| Actions d Opti           | ons 4      | Related a Tools a       |          | おりまた首                 |          |             |             |                                                       | 2            |
| Field Hele               | 54         |                         |          |                       |          |             |             |                                                       | C : 4        |
| Field Help<br>Browso     | F1         |                         |          |                       |          |             |             |                                                       |              |
| Bofrosh                  | F4         |                         |          |                       |          |             |             |                                                       |              |
| Toyt                     | FS         | 000000364               | 10       | Warehouse:            |          | KGM         | High sts:   | 15                                                    |              |
| Secoll Backword          | 57         | SPCASYAM0001            | APR      | ON 39.2 X 30 X 0.9 MM |          |             |             |                                                       |              |
| Scroll Backward          | F/         | 20-Released             | •        | Planner:              |          | BSW100809   | (           |                                                       |              |
| Scroll Forward           | F8         | C01                     |          | ABC volume:           |          | A           |             |                                                       |              |
| Account Entry            | F11 *      | 5-Norm priority         | •        |                       |          |             |             | Go to Account Entr                                    | $\mathbf{V}$ |
| Cancel                   | F12        |                         |          |                       |          |             |             |                                                       |              |
| Field Select             | F13        |                         |          |                       |          |             |             |                                                       |              |
| Material Plan            | F15        | Alloc qty: Dis          | sp qty:  | Reloc qty:            |          | Trnsit qty: | Report qty: |                                                       |              |
| Item/Warehouse           | F16        |                         |          |                       |          |             |             |                                                       |              |
| Balance Identity         | F17        |                         |          |                       |          |             |             |                                                       |              |
| PO Requisition           | F18        | 2.00 N                  | 0        | Joint del:            |          |             |             |                                                       |              |
| Change log               | F19        | 240816 📋 /              | 12]: 58  | 6 Reason:             |          | •           |             |                                                       | <            |
| Chk Avail                | F20        | ▶                       |          | Department:           |          | •           |             |                                                       |              |
| Close                    | F3         |                         |          |                       |          |             |             |                                                       |              |
|                          |            |                         |          |                       |          |             |             |                                                       |              |
| Revision no:             |            |                         |          |                       |          |             |             |                                                       |              |
| Inv accounting:          |            | 1-Inv accounting        | -        |                       |          |             |             |                                                       |              |
| Backorder ind:           |            |                         |          |                       |          |             |             |                                                       |              |
| Elagood compl:           |            |                         |          |                       |          |             | _           |                                                       |              |
|                          |            |                         |          | (                     | B Browse | E Details   |             |                                                       | < Next       |
| https://m3tstdev.lnjb.lo | ocal:21108 | 3/mne/#F11              |          |                       |          |             |             | 24-08-16 24-08-16 KGM140824   MMS101/E   RSWM LIMITED | KHARIGRAM    |

| Google Account   |      |    |    |   |   |    |   |   |    |    |   |   |   |   |   |   | -   | ~ |  |
|------------------|------|----|----|---|---|----|---|---|----|----|---|---|---|---|---|---|-----|---|--|
|                  | ГС I | te | 11 | n |   | 11 | 0 |   | -/ | 10 |   |   | ۲ |   | 0 | 0 | ( - | - |  |
| U GOOGIC Account | 5    | -  |    |   | - | 1  | ~ | - | -  | ~  | - | - | 9 | 5 | - | ~ | -   | - |  |

# × M3 H5 Client

👷 🖸 ≡

# ← → C 🗋 https://m3tstdev.lnjb.local:21108/mne/#

Req/Distr Order. Open Lines MMS101 \* Item. Connect Warehouse MMS00

Actions 🖌 Options 🖌

IR 🖉 🔂 🗋 🔂 🕯

×

#### Panel Heade

|      |         | 0364 10     | Warehouse:  | KGM     | In this table user fill      |
|------|---------|-------------|-------------|---------|------------------------------|
|      |         | M3          |             |         |                              |
|      | 20-Rel  |             |             |         | – tacility code ,cost center |
|      |         |             |             |         |                              |
|      | 5-Norn  | AC Code:    | IN DEFUALT  | ОК      | ,cost category & project     |
|      |         | LOB:        | YARN        | Cancel  | codo                         |
|      |         | Facility:   | K21         | Exit    | LOUE                         |
| 2.00 |         | C Center:   | ACNR0001    | Refresh | AC code                      |
|      |         | Sub Code:   | 11000       |         | Ac couc,                     |
|      |         | R Code:     |             |         | LOB AC Rule will come by     |
|      | 240816  | AC Rule:    | <b>&gt;</b> |         |                              |
|      |         |             |             |         | default                      |
|      |         |             |             |         |                              |
|      |         |             |             |         |                              |
|      |         |             |             |         |                              |
|      | 1-Inv a | ccounting 👻 |             |         |                              |
|      |         |             |             |         |                              |

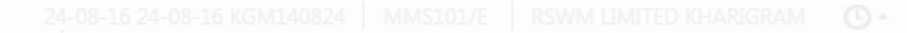

| G Google Accounts X                    | Mar M3 H5 Client      | ×                 |               |       |                                  |                                      |                    | _ 0 <b>×</b>                       |
|----------------------------------------|-----------------------|-------------------|---------------|-------|----------------------------------|--------------------------------------|--------------------|------------------------------------|
| ← → C 🗋 https://m3ts                   | tdev.lnjb.local:211   | 08/mne/#          |               |       |                                  |                                      |                    | ☆ 🖸 🔳                              |
| Favorites 👻 SMS - Sales an             | d Marketing Automatio | n 👻 SLS - Sale    | es Management | EQM - | Equipment Quotation Management 👻 | MNT - Maintenance Order Management 👻 | More 🔻             |                                    |
| Req/Distr Order                        | Open Lines MMS1       | 01 ×              |               |       |                                  |                                      |                    |                                    |
| Actions                                | d ∡ Tools ∡           | 🖻 R 🖋 🗗           | 0 <b>1</b> C  | ë   ( | <b></b>                          |                                      |                    | ₽?,                                |
|                                        |                       |                   |               |       |                                  |                                      |                    | <ul> <li>Filter Options</li> </ul> |
|                                        |                       |                   |               |       |                                  | Sorting order: 1-line, location      | ▼ View: -Blank     | · · ·                              |
| Panel Header                           |                       |                   |               |       |                                  |                                      |                    |                                    |
| Order no: 0                            | 000000364             |                   |               |       |                                  |                                      |                    |                                    |
| Net order value:                       |                       |                   |               |       |                                  |                                      |                    |                                    |
| Gross weight:                          | 0.000                 |                   |               |       |                                  |                                      |                    |                                    |
| Order Lines                            |                       |                   |               |       |                                  |                                      |                    | >                                  |
|                                        |                       |                   |               |       |                                  |                                      |                    |                                    |
| 10 SPCASYAM0001                        | 2.00 NO               |                   | 2             | 15    |                                  |                                      |                    |                                    |
| 20 SPCASYAM0002                        | 2.00 NO               |                   | 2             | 15    |                                  |                                      |                    |                                    |
|                                        |                       | Related           | Þ             |       |                                  |                                      |                    |                                    |
|                                        |                       | Select            | CTRL+1        |       |                                  |                                      |                    | <                                  |
|                                        |                       | Change            | CTRL+2        |       |                                  |                                      |                    |                                    |
|                                        |                       | Сору              | CTRL+3        |       |                                  |                                      |                    |                                    |
| Whs: Item number:                      | Trans qty:            | - Delete          | CTRL+4        |       |                                  | Sts: Rsn:                            |                    |                                    |
| KGM 🗼                                  | •                     | Display           | CTRL+5        | •     |                                  | •                                    |                    |                                    |
|                                        |                       | Add Text to Quick | note          |       |                                  | Add                                  |                    |                                    |
|                                        |                       | Restore Columns   | 6             |       |                                  |                                      | -                  | Display -                          |
|                                        |                       |                   |               |       |                                  |                                      | _                  |                                    |
| https://m3tstdev.lnjb.local:21108/mne/ | #2                    |                   |               |       |                                  | MMS101                               | /B1   RSWM LIMITED | KHARIGRAM O -                      |

| G Google Accoun  | ts        | × M3 H5 Client                 | ×       |                       |                       |                   |                                      |        |              |
|------------------|-----------|--------------------------------|---------|-----------------------|-----------------------|-------------------|--------------------------------------|--------|--------------|
| ← → C' 🗋         | https://i | m3tstdev.lnjb.local:21108,     | /mne/#  |                       |                       |                   |                                      |        | ☆ 🖸 🗉        |
| Favorites 👻      | SMS - Sa  | les and Marketing Automation 👻 | SLS - S | Sales Management 👻    | EQM - Equipment Quota | tion Management 👻 | MNT - Maintenance Order Management 👻 | More 🔻 |              |
| A Red            | q/Distr C | Order. Open Lines MMS101 *     |         |                       |                       |                   |                                      |        |              |
| Actions ( Opt    | ions 4    | Related A Tools A              |         | おり命と首                 |                       |                   |                                      |        | ₽ 2          |
|                  | 54        |                                |         |                       |                       |                   |                                      |        | C : 4        |
| Field Help       | FI        |                                |         |                       |                       |                   |                                      |        |              |
| Browse           | F4        |                                |         |                       |                       |                   |                                      |        |              |
| Toyt             | FD        | 000000364                      | 20      | Warehouse:            | KGM                   | High sts:         | 15                                   |        |              |
| Scroll Backward  | F0        | SPCASYAM0002                   | APR     | ON 43.3 X 30 X 0.9 MM |                       |                   |                                      |        |              |
| Scroll Ecoward   | E0        | 20-Released                    | •       | Planner:              | BSW100809             |                   |                                      |        |              |
| Account Entry    | E11       | C01                            |         | ABC volume:           | A                     |                   |                                      |        |              |
| Cancel           | F12       | 5-Norm priority                | •       |                       |                       |                   |                                      |        | >            |
| Field Select     | F13       |                                |         |                       |                       |                   |                                      |        |              |
| Material Plan    | F15       | Allee atr: Diep o              |         | Polos str:            | Tropit abr            | Bapatati          |                                      |        |              |
| Item/Warehouse   | F16       | Alloc qty. Disp c              | lty.    | Reloc qly.            | inisii qiy.           | Report quy.       |                                      |        |              |
| Balance Identity | F17       |                                |         |                       |                       |                   |                                      |        |              |
| PO Requisition   | F18       | 200 NO                         |         | Joint del:            |                       |                   |                                      |        |              |
| Change log       | F19       | 240816 尚 / f f                 | 12]: 55 | Reason:               |                       |                   |                                      |        | <sup>×</sup> |
| Chk Avail        | F20       |                                |         | Department:           |                       | •                 |                                      |        |              |
|                  |           |                                |         |                       |                       |                   |                                      |        |              |
| Close            | F3        |                                |         |                       |                       |                   |                                      |        |              |
| Revision no:     |           |                                |         |                       |                       |                   |                                      |        |              |
| Inv accounting:  |           | 1-Inv accounting               | •       |                       |                       |                   |                                      |        |              |
|                  |           |                                |         |                       |                       | -1-               |                                      |        | Next         |
|                  |           |                                |         |                       |                       |                   |                                      |        | Next         |

| G | Google A | ccounts × M3 H5 Client ×                                            |       |
|---|----------|---------------------------------------------------------------------|-------|
| ← | ⇒ C      | https://m3tstdev.lnjb.local:21108/mne/#                             | ☆ 🖸 🗉 |
|   | ŧ.       | Req/Distr Order. Open Lines MMS101 * Item. Connect Warehouse MMS002 |       |
|   |          |                                                                     | 2 ?.  |

#### Panel Header

|      | 000000    | 0364 10     | Warehouse: | KGM     | High sts: 22 |   |
|------|-----------|-------------|------------|---------|--------------|---|
|      | SPCAS     | M3          |            |         |              | × |
|      | 20-Rel    |             |            |         |              |   |
|      |           |             |            |         |              |   |
|      | 5-Norn    | AC Code:    | IN DEFUALT | ОК      |              |   |
|      |           | LOB:        | YARN >>    | Cancel  |              |   |
|      | lloc atr: | Facility:   | K21 🕨      | Exit    |              |   |
|      |           | C Center:   | ACNR0001   | Refresh |              |   |
| 2.00 |           | Sub Code:   | 11000      |         |              |   |
|      |           | R Code:     |            |         |              |   |
|      | 240816    | AC Rule:    |            |         |              |   |
|      |           |             |            |         |              |   |
|      |           |             |            |         |              |   |
|      |           |             |            |         |              |   |
|      |           |             |            |         |              |   |
|      | 1-Inv a   | ccounting 🔹 |            |         |              |   |
|      |           |             |            |         |              |   |
|      |           |             |            |         |              |   |
|      |           |             |            |         |              |   |

| 0 | Google A  | Accounts X                      | M3 H5 Client             | ×                  |            |                                        |                                      |        | 8      |            |
|---|-----------|---------------------------------|--------------------------|--------------------|------------|----------------------------------------|--------------------------------------|--------|--------|------------|
| ← | ⇒ C       | https://m3                      | ststdev.lnjb.local:211   | 08/mne/#           |            |                                        |                                      |        | 5      | ╞ 🖸 😒      |
|   | Favorites | <ul> <li>SMS - Sales</li> </ul> | and Marketing Automation | n 👻 SLS - Sales Ma | nagement 👻 | EQM - Equipment Quotation Management 👻 | MNT - Maintenance Order Management 💌 | More 👻 |        |            |
|   | <b>A</b>  | Req/Distr Ord                   | ler. Open Lines MMS10    | 01 <sup>×</sup>    |            |                                        |                                      |        |        |            |
|   | Actions ∡ | Options   Rel                   | ated 🔺 Tools 🖌           | 0 R / 6 D          | 1 C II     |                                        |                                      |        |        | 2 ?.       |
|   |           |                                 |                          |                    |            |                                        |                                      |        | 🔺 Filt | er Options |
|   |           |                                 |                          |                    |            |                                        | Sorting order: 1-line, location      | View:  | -Blank | •          |
|   | Panel He  | eader                           |                          |                    |            |                                        |                                      |        |        |            |
|   | Order no: |                                 | 000000364                |                    |            |                                        |                                      |        |        |            |
|   | Net order | value:                          |                          |                    |            |                                        |                                      |        |        |            |
|   | Gross wei | ight:                           | 0.000                    |                    |            |                                        |                                      |        |        |            |
|   | Order Li  | nes                             |                          |                    |            |                                        |                                      |        |        |            |
|   |           |                                 |                          |                    |            |                                        |                                      |        |        |            |
|   | 10        | SPCASYAM0001                    | 2.00 NO                  | 2                  | 15         |                                        |                                      |        |        |            |
|   | 20        | SPCASYAM0002                    | 2.00 NO                  | 2                  | 15         |                                        |                                      |        |        |            |
|   |           |                                 |                          |                    |            |                                        |                                      |        |        |            |
|   |           |                                 |                          |                    |            |                                        |                                      |        |        | č.         |

| Whs:  | Item number: | Trans qty: | U/M: Loc | cation: | Sts: | Rsn:      |                      |          |
|-------|--------------|------------|----------|---------|------|-----------|----------------------|----------|
| KGM 🕨 |              |            |          | Þ       | •    |           |                      |          |
|       |              |            |          |         | Add  |           |                      |          |
|       |              |            |          |         |      |           |                      | isplay 🚽 |
|       |              |            |          |         |      | MMS101/B1 | RSWM LIMITED KHARIGR | AM (D -  |

| G Google A | Accounts    | × M3 H5 Client                  | < 🔼                      |          |                  |         | - Name and A |       |               |                    |               |             | x      |
|------------|-------------|---------------------------------|--------------------------|----------|------------------|---------|--------------|-------|---------------|--------------------|---------------|-------------|--------|
| ← → C      | https://    | m3tstdev.lnjb.local:21108/mne   | e/#                      |          |                  |         |              |       |               |                    |               | 📩 📩         | ⊒ ≡    |
| Favorites  | SMS - Sa    | ales and Marketing Automation 👻 | SLS - Sales Management 🤜 | EQM - Ec | quipment Quotati | on Mana | gement 👻     | MNT - | Maintenance   | Order Management 👻 | More 🔻        |             |        |
| <b>A</b>   | Req/Distr C | Order. Open ммs100 <sup>×</sup> |                          |          |                  |         |              |       |               |                    |               |             |        |
| Actions 🖌  | Options 🖌 I | Related 🖌 Tools 🖌 📄 💽           | 0000                     |          |                  |         |              |       |               |                    |               | <b>1</b>    | ?.     |
|            |             |                                 |                          |          |                  |         |              |       |               |                    |               | 🔺 Filter Op | otions |
|            |             |                                 |                          |          |                  |         |              | S     | orting order: | 1-Order number     | ▼ View: -Blar | ík          | •      |
| Facility:  |             | KGM   CENTRAL PURCHASE          | &                        |          |                  |         |              |       |               |                    |               |             |        |
| Lowest sta | atus:       |                                 |                          |          |                  |         |              |       |               |                    |               |             |        |
| Highest st | atus:       |                                 |                          |          |                  |         |              |       |               |                    |               |             |        |
| Apply      |             |                                 |                          |          |                  |         |              |       |               |                    |               |             |        |
| Ord no     | ł           | B Reforder                      | Refol                    | Sf Otp   | Trs dt           | V F     | Lns Lws      | His   | Resp          |                    |               |             |        |
|            |             |                                 |                          | REG      |                  |         |              |       |               |                    |               |             | 2      |
| 00000000   | 39          |                                 |                          | REG      | 290716           | KG 5    | 1 99         | 99    | INFI118553    |                    |               |             |        |
| 00000012   | 21          |                                 |                          | REG      | 030816           | KG 5    | 1 99         | 99    | INFI118553    |                    |               |             |        |
| 00000018   | 31          |                                 |                          | REG      | 080816           | KG 5    | 1 99         | 99    | KGM140824     |                    |               |             |        |
| 00000019   | 95          |                                 |                          | REG      | 110816           | KG 5    | 3 99         | 99    | KGM140824     |                    |               |             |        |
| 00000024   | 10          |                                 |                          | REG      | 160816           | KG 5    | 1 99         | 99    | KGM140824     |                    |               |             |        |
| 00000024   | 19          |                                 |                          | REG      | 160816           | KG 5    | 2 99         | 99    | KGM140824     |                    |               |             |        |
| 00000025   | 50          |                                 |                          | REG      | 170816           | KG 5    | 1 99         | 99    | KGM140824     |                    |               |             |        |
| 00000036   | 54          |                                 |                          | REG      | 240816           | KG 5    | 2 22         | 22    | KGM140824     |                    |               |             |        |

MMS100/B1 RSWM LIMITED KHARIGRAM

< Display -

| Google Accounts X MM M3 H5 Client X         |               | and the second second second second second second second second second second second second second second second |        |                             |                   |       |
|---------------------------------------------|---------------|----------------------------------------------------------------------------------------------------|--------|-----------------------------|-------------------|-------|
| → C https://m3tstdev.lnjb.local:21108/mne/# |               |                                                                                                    |        |                             |                   |       |
|                                             |               |                                                                                                    |        |                             |                   |       |
| Req/Distr Order. Open Milerdo X             |               |                                                                                                    |        |                             |                   |       |
|                                             |               |                                                                                                    |        |                             |                   | e ?.  |
|                                             |               |                                                                                                    |        |                             |                   |       |
|                                             |               |                                                                                                    |        | Sorting order: 1-Order numb | er 👻 View: -Blank |       |
| Facility: KGM   CENTRAL PURCHASE &          |               |                                                                                                    |        |                             |                   |       |
|                                             |               |                                                                                                    |        |                             |                   |       |
|                                             |               |                                                                                                    |        |                             |                   |       |
|                                             | Search and St | art                                                                                                    | ×      |                             |                   |       |
|                                             | Refol         |                                                                                                    | His    |                             |                   |       |
|                                             | ZR0645        | ОК                                                                                                    |        |                             |                   |       |
|                                             |               |                                                                                                    | 99     | INFI118553                  |                   |       |
| 000000121                                   |               |                                                                                                    | 99     | INFI118553                  |                   |       |
|                                             | REG           | 080816 KG 5 1 3                                                                                                  |        | KGM140824                   |                   |       |
| 00000195                                    | REG           | 110816 KG 5 3 1                                                                                                  |        | KGM140824                   |                   |       |
| 00000240                                    | REG           | 1608*                                                                                                    |        |                             |                   |       |
| 00000249                                    | REG           | 160                                                                                                    |        |                             |                   |       |
| 00000250                                    | REG           | 170 Eor Por                                                                                                    | n ordo | r print program             | n will open 7P    | 0645  |
| 00000364                                    |               | 240 FUL NEC                                                                                                    | loine  | i princ prograi             |                   | 0045  |
|                                             |               | New                                                                                                    | progra | am open pleas               | e use short cu    | t kev |
|                                             |               |                                                                                                    |        | alul i D                    |                   |       |
|                                             |               |                                                                                                    |        | – ciri+k                    |                   |       |
|                                             |               |                                                                                                    |        |                             |                   |       |
|                                             |               |                                                                                                    |        |                             |                   |       |
|                                             |               |                                                                                                    |        |                             |                   |       |

| G Google Accounts × M3 H5 Client ×                                                                                                    | 2 - 0 × |
|----------------------------------------------------------------------------------------------------|---------|
| ← → C https://m3tstdev.lnjb.local:21108/mne/#                                                                                                    | ☆ 🖸 =   |
| Favorites 🔻 SMS - Sales and Marketing Automation 💌 SLS - Sales Management 💌 EQM - Equipment Quotation Management 💌 MNT - Maintenance Order Management 💌 More 💌 |         |
| Req/Distr Order. Open MMS100 ZR64501 ZR0845 *                                                                                                    |         |
| Actions 🖌 Options 🖌 Related 🖌 Tools 🖌 📄 🕞 🕞 💮 🛱 🖒 🛱                                                                                                    | ₽ ?↓    |

# Panel Header

| Report version: | KGM140824 |
|-----------------|-----------|
|                 |           |

### Selection

|                    |           |                       | Srt: | Pg:  | Prt: |  |
|--------------------|-----------|-----------------------|------|------|------|--|
|                    | From:     | То:                   | ord: | Brk: | Tot: |  |
| Facility:          | KGM 🕨     | - KGM )               |      |      |      |  |
| Warehouse:         |           | - >                   |      |      |      |  |
| Order type:        |           | -                     |      |      |      |  |
| Requisition order: | 000000364 | - 000000364 >         | 1    |      |      |  |
| Reforder no:       |           | -                     |      |      |      |  |
| Responsible:       |           | -                     |      |      |      |  |
| Trans date:        |           | - 🖂                   |      |      |      |  |
| Lowest status:     |           | -                     |      |      |      |  |
| Highest status:    |           | -                     |      |      |      |  |
| To warehouse:      |           | -                     |      |      |      |  |
| Mark/reg No:       |           | -                     |      |      |      |  |
|                    |           | Print                 |      |      |      |  |
|                    |           | E Selection F Options |      |      |      |  |

| G Google Accounts X Md M3 H5 Client X                                                                                                    |       |
|----------------------------------------------------------------------------------------------------|-------|
| ← → C https://m3tstdev.lnjb.local:21108/mne/#                                                                                                    | 🚖 🖸 ≡ |
| Favorites 👻 SMS - Sales and Marketing Automation 👻 SLS - Sales Management 👻 EQM - Equipment Quotation Management 💌 MNT - Maintenance Order Management 💌 More 💌 |       |
| Req/Distr Order. Open MMS100 ZR64501 ZR0845 *                                                                                                    |       |
| Actions 🖌 Options 🖌 Related 🖌 Tools 🖌 🗈 💽 🔂 🖸 🛱 🖒 🗒                                                                                                    | ₿ ?↓  |
|                                                                                                    |       |

# Panel Header

| eport version: KGM140824 |
|--------------------------|
|--------------------------|

# Print Options

| Report layout: | 2-Order line 💌       |  |
|----------------|----------------------|--|
| Date format:   | DMY-Day month year 🔹 |  |
| Report text:   |                      |  |

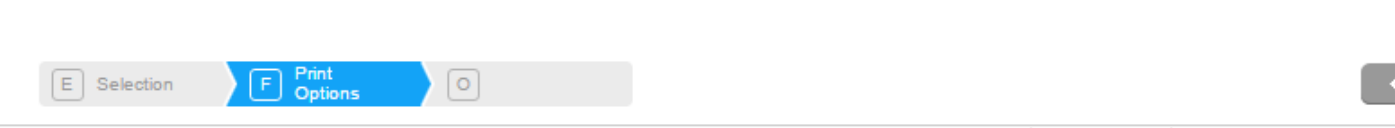

Next

Next

| G Google Accounts X           | M3 H5 Client    | ×                               |         |                                 |                                      |        | 2 - 0 ×                            |
|-------------------------------|-----------------|---------------------------------|---------|---------------------------------|--------------------------------------|--------|------------------------------------|
| ← → C 🗋 https://m3tstd        | ev.Injb.local:  | 21108/mne/#                     |         |                                 |                                      |        | ☆ 🖸 =                              |
| Favorites 👻 SMS - Sales and M | Marketing Autom | nation 👻 SLS - Sales Management | EQM - E | quipment Quotation Management 👻 | MNT - Maintenance Order Management 👻 | More 🔻 |                                    |
| Req/Distr Order. C            | Open MMS100     | Output. Select Media MNS212     | ×       |                                 |                                      |        |                                    |
| Actions a Options a Related   | a Tools a       |                                 | ë   (6  |                                 |                                      |        | ₿ ?,                               |
|                               |                 |                                 |         |                                 |                                      |        | <ul> <li>Filter Options</li> </ul> |
|                               |                 |                                 |         |                                 |                                      |        |                                    |
| Selection Input Values        |                 |                                 |         |                                 |                                      |        |                                    |
| Printer file:                 | ZRO646PF        | User:                           |         | KGM140824                       |                                      |        |                                    |
| Output Media Selection        |                 |                                 |         |                                 |                                      |        |                                    |
| Printer file:                 | ZRO646PF        | Division:                       |         | KGM                             |                                      |        |                                    |
| Location:                     |                 | User:                           |         | KGM140824                       |                                      |        |                                    |
| Output Service Selection      |                 |                                 |         |                                 |                                      |        |                                    |
| Printer file:                 | ZRO646PF        | Division:                       |         | KGM                             |                                      |        |                                    |
| Location:                     |                 | User:                           |         | KGM140824                       |                                      |        |                                    |
|                               |                 | Service ID:                     |         | RSWM_TEST                       |                                      |        |                                    |
| Confirm output                |                 |                                 |         |                                 |                                      |        |                                    |
|                               |                 | Modia etcl sol:                 |         |                                 |                                      |        |                                    |
| Madia Cas na Madia dasa       |                 | media cui sei.                  | 1-163   | •                               |                                      |        |                                    |
| Media Seq no Media desc.      |                 |                                 |         |                                 |                                      |        |                                    |
| *MAIL 1 op.vaishnav@ln        | ijbhilwara.com  |                                 |         |                                 |                                      |        |                                    |
|                               |                 |                                 |         |                                 |                                      |        | C Display -                        |

| G Google A | ccounts 🗙 🖬 M3 H5 Client       | ×          | Num Route State |  |       |
|------------|--------------------------------|------------|-----------------|--|-------|
| ← ⇒ C      | https://m3tstdev.lnjb.local:21 | 1108/mne/# |                 |  | ☆ 🖸 🗉 |
|            |                                |            |                 |  |       |
| <b></b>    |                                |            |                 |  |       |
|            |                                |            |                 |  | B ?.  |

Panel Heade

| KGM140824   |     |           |                           |            |   |
|-------------|-----|-----------|---------------------------|------------|---|
|             |     |           | M3 H5 Client              |            | × |
|             |     |           | Job ZRO646CI<br>submitted | L has been |   |
| From:       |     | To:       |                           |            |   |
|             |     | KGM 🕠     |                           | OK         |   |
|             |     |           |                           |            |   |
|             |     |           |                           |            |   |
| 000000364 > |     | 000000364 |                           |            |   |
|             |     |           |                           |            |   |
|             |     |           |                           |            |   |
|             |     |           |                           |            |   |
|             | v . |           | Ψ.                        |            |   |
|             | ¥   |           | *                         |            |   |
|             |     |           |                           |            |   |
|             |     |           |                           |            |   |
|             |     |           |                           |            |   |

| >   | x 🛛 🚾 M3 H5 Client 🛛 🗙 🍕      | Inbox ×                                           | ٩                            |            | X      |
|-----|-------------------------------|---------------------------------------------------|------------------------------|------------|--------|
| .35 | /mail/Kgm/opvaishnav.nsf?Ope  | nDatabase                                         |                              | <b>€</b> ☆ | ∃ ≣    |
|     |                               |                                                   | Full -   Preferences   Logou | t   He     | elp ▼  |
|     |                               |                                                   |                              |            |        |
| Ma  | ail-Inbox X                   |                                                   |                              |            |        |
|     |                               |                                                   |                              |            |        |
| C   | 🖞 Ү New 👻 🚝 Reply 👻 🚒 Reply " | To All 🔹 🖼 Forward 👻 📄 🔹 🕨 🔹 Mark As 👻 前 More 👻 😝 |                              | S          | Show 👻 |
|     | ! Who                         | Subject                                           | Date 🔻                       | Size 🖉     | · 🕩 🐟  |
| 弇   | movex                         | REQUISITION ORDER NO -0000000364                  | 08/24/2016 04:15PM           | 18K 🏈      |        |
|     | M P Pareek                    | Internal Audit Schedule - IMS                     | 08/24/2016 01:34PM           | 334K 🏈     |        |
|     | Naresh Sharma                 | Re: Fw: ERP - An Awareness                        | 08/24/2016 12:27PM           | 93K        |        |
|     | Anurag Mathur                 | Fw: MMS310_Inventory Upload                       | 08/24/2016 06:31AM           | 26K        | *      |
|     | Suresh Acharya                | Re: M-3 Tranining session 24.08.16 to 26.08.16    | 08/23/2016 06:12PM           | 15K 🏈      |        |
|     | movex                         |                                                   | 08/23/2016 06:09PM           | 10K 🏈      |        |
|     | movex                         |                                                   | 08/23/2016 06:09PM           | 9K 🏈       |        |
|     | movex                         |                                                   | 08/23/2016 06:05PM           | 9K 🏈       |        |
|     | movex                         |                                                   | 08/23/2016 05:59PM           | 9K 🏈       |        |
|     | Naresh Sharma                 | Fw: ERP - An Awareness                            | 08/23/2016 04:30PM           | 72K        | *      |
|     | movex                         |                                                   | 08/23/2016 11:31AM           | 18K 🏈      |        |
|     | Naresh Sharma                 | Fw: ERP - An Awareness                            | 08/23/2016 03:41AM           | 230K 🥔     |        |
| \$  | movex                         | OIS621PF_Packing List                             | 08/22/2016 11:17PM           | 7K 🥔       |        |
| \$t | movex                         |                                                   | 08/22/2016 11:15PM           | 7K 🥔       |        |
| \$  | movex                         | OI\$621PF_Packing List                            | 08/22/2016 09:00PM           | 7K 🥔       |        |
| \$  | movex                         |                                                   | 08/22/2016 08:59PM           | 7K 🥔       |        |
| \$  | movex                         | OI\$621PF_Packing List                            | 08/22/2016 08:43PM           | 7K 🥔       |        |
| \$  | movex                         |                                                   | 08/22/2016 08:43PM           | 7K 🥔       |        |
| \$  | movex                         | OIS621PF_Packing List                             | 08/22/2016 08:34PM           | 7K 🥔       |        |
| \$  | movex                         | OIS621PF_Packing List                             | 08/22/2016 08:21PM           | 7K 🥔       |        |
| ☆   | movex                         |                                                   | 08/22/2016 08:14PM           | 6K 🥔       |        |
| \$  | movex                         | OIS621PF_Packing List                             | 08/22/2016 08:11PM           | 7K 🥔       |        |
| \$  | movex                         |                                                   | 08/22/2016 08:10PM           | 7K 🥔       |        |
| \$  | movex                         | OIS621PF_Packing List                             | 08/22/2016 08:08PM           | 6K 🥔       |        |
|     | M P Pareek                    | IMS audit from 28th to 31st Aug                   | 08/22/2016 08:08PM           | 35K        | •      |

| RSWM Limited |                                        |                                   | RSWM LIMITED<br>BANSWARA (LODHA)<br>REQUISITION ORDER (ISSUE SLIP) PRINT |          |                |                     |                   |          |                                   |
|--------------|----------------------------------------|-----------------------------------|--------------------------------------------------------------------------|----------|----------------|---------------------|-------------------|----------|-----------------------------------|
|              |                                        |                                   |                                                                          |          |                |                     |                   | PRIVILEG | D TO BE INDIAN<br>ED TO BE GLOBAL |
|              | USER: KGM140824                        |                                   |                                                                          |          | FACI           | LITY: KGM           |                   |          |                                   |
|              | ISSUE REQUISITION NOTE (REVEN          | NUE): MANUAL ST                   | MANUAL STOCK ISSUE- REGULAR                                              |          |                |                     | Date: 16-Aug-31   |          |                                   |
|              | <b>BEOUNDITION NO.</b> 00000000        | (REG)                             |                                                                          |          |                |                     |                   | Time:    | 18:25:46                          |
|              | REQUISITION NO.: 0000000364            | TR DATE :                         | 16- Aug -24                                                              |          |                |                     |                   |          |                                   |
| 0<br>N       | DL. ITEM CODE LOT NO.<br>O DESCRIPTION | COST CENTER                       | R                                                                        | 10       | R PROJEC<br>NO | T STOCK<br>REQ. QTY | UM<br>ISSUED QTY. | AMOUNT   | LOCATION                          |
| 10           | SPCASYAM0001                           | 11000                             | K21                                                                      |          |                | 9.00                | NO                | 466      | APVSTSPA01                        |
|              | APRON 39.2 X 30 X 0.9 MM               | MAINTENANCE<br>ACNR0001AUTO CONER | MILL NO 1                                                                |          |                | 2.00                | 2.00              |          |                                   |
| 20           | SPCASYAM0002                           | 11000                             | K21                                                                      |          |                | 22.00               | NO                | 580      | APVSTSPA01                        |
|              | APRON 43.3 X 30 X 0.9 MM               | MAINTENANCE<br>ACNR0001AUTO CONER | MILL NO 1                                                                |          |                | 2.00                | 2.00              |          |                                   |
|              |                                        |                                   |                                                                          |          |                | TOTAL VALUE OF      | ISSUE SLIP :      | 1046     |                                   |
|              | PREPARED BY                            | DEPT. HEAD                        | PC                                                                       | DSTED BY | ISSUED E       | 3Y                  | RECEIVED BY       |          |                                   |

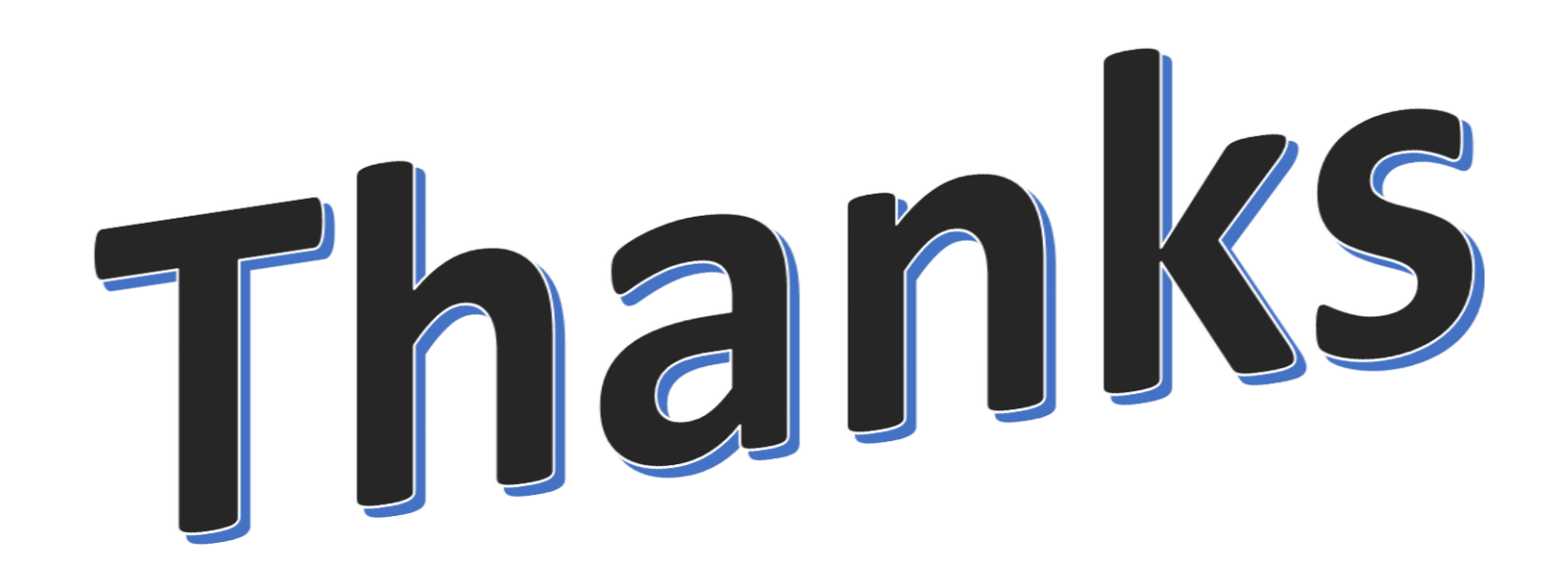